### 다우오피스 운영팀

# 커뮤니티사용가이드

20가지 업무기능 제공, 다우오피스 그룹웨어

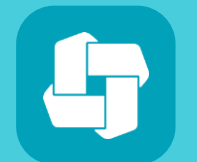

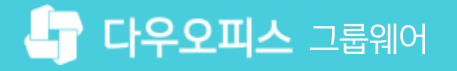

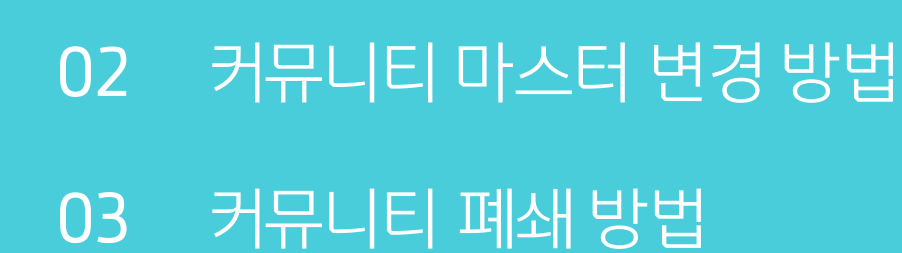

커뮤니티 생성 방법

01

### contents 커뮤니티 사용 가이드

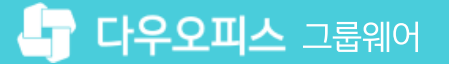

03 커뮤니티 게시판 생성 방법

02 멤버 추가

01 커뮤니티 만들기

### CHAPTER 01 커뮤니티 생성 방법

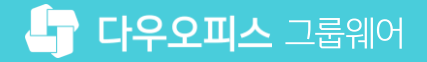

### 1) 커뮤니티 만들기

커뮤니티 메뉴에서 [커뮤니티 만들기]를 클릭해 커뮤니티를 생성합니다.

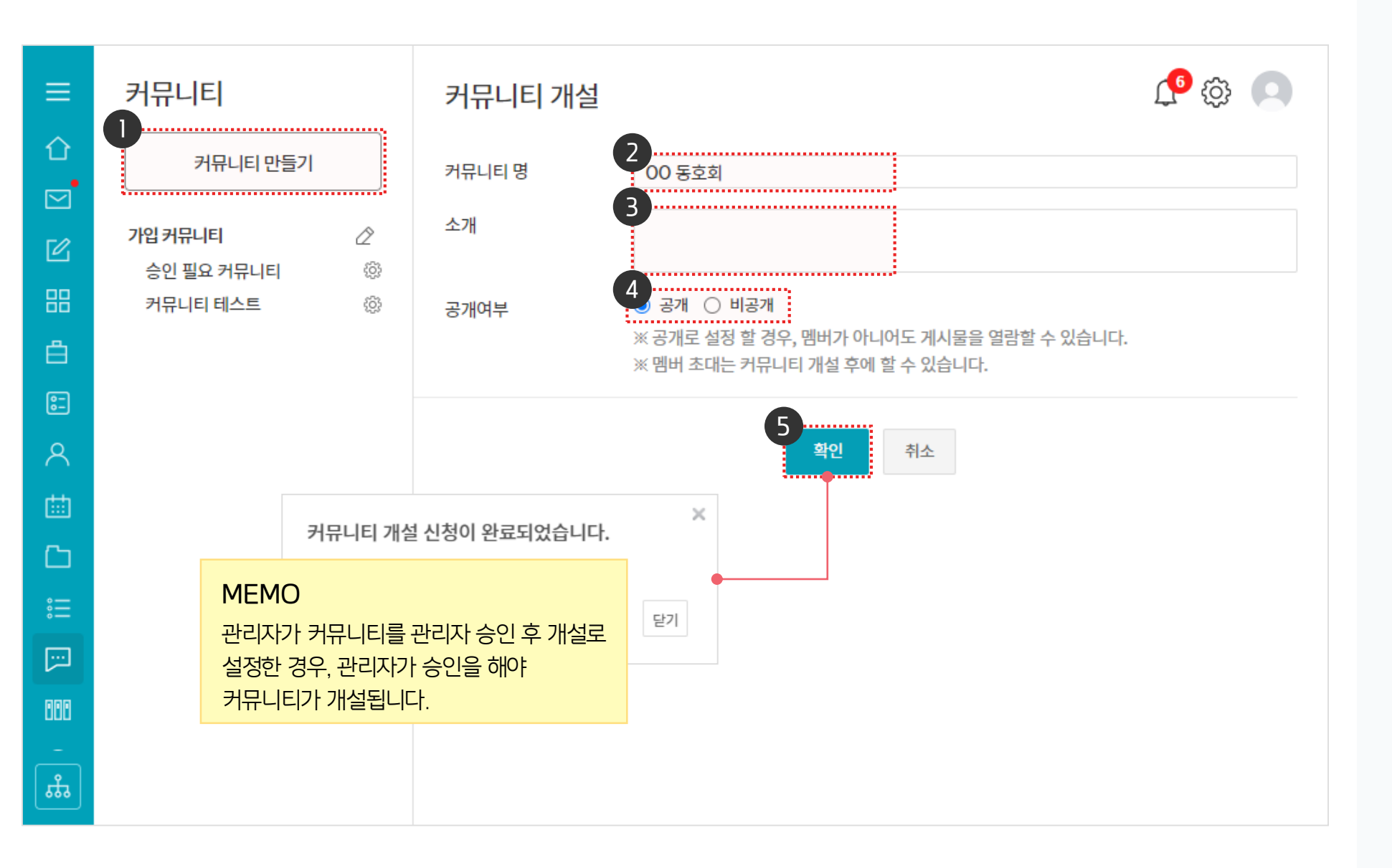

· 사용자 권한이 필요한 페이지입니다.

1 커뮤니티 > [커뮤니티 만들기] 클릭

※ 공개로 설정할 경우, 멤버가 아니어도 게시물을 열람할 수 있습니다.

[커뮤니티 명] 입력

[공개여부] 선택

3 [소개] 입력

5 [확인] 클릭

(2)

(4)

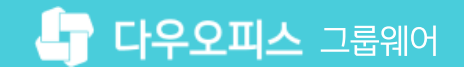

() 사이트관리자 권한이 필요한 페이지입니다.

1 [관리자페이지] ▶ [메뉴 관리] 클릭

3 수락 or 반려할 커뮤니티 선택

5 [확인] 클릭

2 [커뮤니티] ▶ [개설신청 커뮤니티] 클릭

4 [개설신청 수락] or [개설신청 반려] 클릭

### [참고] 관리자의 커뮤니티 개설 승인

관리자가 커뮤니티 기본 설정을 '관리자 승인 후 개설'로 설정한 경우, [개설신청 커뮤니티]에서 개설 신청을 수락 or 반려할 수 있습니다.

| Site Admin<br>다우오피스             | Mmin<br>우오피스<br>×<br>제뉴관리 / 커뮤니티 ☆<br>개설신청 커뮤니티 ☆ |           |             |                     |          |  |  |
|---------------------------------|---------------------------------------------------|-----------|-------------|---------------------|----------|--|--|
| 오 ×<br>]<br>✓ 메뉴 관리             |                                                   |           |             |                     |          |  |  |
| > 홈<br>> 전자결재                   |                                                   | 커뮤니티 제목   | 신청자         | 신청일                 | 커뮤니티 소개  |  |  |
| › 긴 · 드 · ·<br>> 게시판<br>> 문서 관리 | 4                                                 | 00 동호회    | 박팀장 부장      | 2022-08-31(수) 15:26 |          |  |  |
| 〉 메일<br>〉 보고<br>> Weeks         |                                                   |           |             |                     | $\times$ |  |  |
| > wons<br>> 캘린더<br>> 예약         |                                                   | <b>확인</b> | 니티의 개설을 허가합 | 니다.                 |          |  |  |
| > 근태관리<br>> 설문                  |                                                   |           | 5           | +1.4                |          |  |  |
| > 주소록<br>~ 커뮤니티                 |                                                   |           | 확인          | 위소                  |          |  |  |
| 커뮤니티 기본설정                       |                                                   |           |             |                     |          |  |  |
| 개설신성 거유니티<br>전체 커뮤니티            |                                                   |           |             |                     |          |  |  |
| 커뮤니티 전체게시판 통계                   |                                                   |           |             |                     |          |  |  |
| 커뮤니티별 게시판 통계                    |                                                   |           |             |                     |          |  |  |

#### 생성한 커뮤니티의 [초대하기] 를 이용해 멤버들을 추가합니다. 1 🕂 😳 🏭 🔘 00 동호회 🗸 상세 ▼ Q. £03 00 동호회 커뮤니티 > 검색 仚 $\times$ 초대하기 글쓰기 ※ 새로 초대할 멤버를 선택하시고, 아래 '초대' 버튼을 클릭하시면 가입이 완료됩니다. $\square$ 이름/아이디/부서/직위/직책/전화 김사원 과장 + 게시판 추가 ..... - 👗 김대표 사장 - 멤버 추가 🍦 김교육 부장 × 박교육 과장 × 이대리 대리 × 영업본부 가입 멤버 1 전체보기 5 ➡ 사업본부 <마스터>박팀장 부장 🛛 + 초대하기 달퇴히 초대 취소 🛨 개발본부 탈퇴하기 🗖 경영관리본부 🌆 안상우 전무 - 기획팀 박팀장 부장 김사원 과장 👗 김철희 대리 - 👗 이기술 대리 $\Box$ - ᆂ 이대리 대리 - 💄 전///// 대리 🕂 재무회계팀 **[**] 🔹 경영관리팀 + 인사팀 888 + 교육TF 닫기 ▣

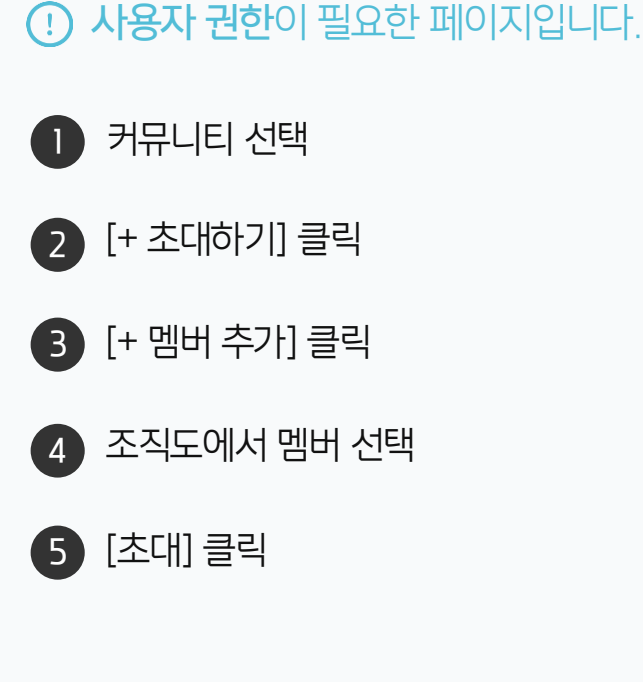

### 2) 멤버 추가

<u>01 커뮤니티 생성</u>

### 3) 커뮤니티 게시판 생성 방법

커뮤니티에서 게시판 추가를 클릭하여 게시판을 생성합니다.

| ≡        | < 00 동호회 👻 🐵                                     | 게시판 추가    | 커뮤니티 	 검색 상세 	 ♀                  |
|----------|--------------------------------------------------|-----------|-----------------------------------|
| û<br>⊠   | 글쓰기                                              | 게시판그룹     | 00 동호회 · + 게시판그룹 선택               |
| ß        | + 게시판 추가                                         | 제목        | 자유 게시판                            |
|          | 가입멤버 5 전체보기                                      | 설명        | 동호회 운영과 관련된 의견을 자유롭게 등록하는 게시판입니다. |
| Ë.       | ▲ 김교육 부장                                         | 유형        | 0 💿                               |
| 0-<br>0- | 이 박교육 과장 🛯                                       |           |                                   |
| ጽ        | <ul> <li>이대리 대리 10</li> <li>김사원 과장 10</li> </ul> |           | 클래식 피드                            |
| 曲        | + 초대하기 탈퇴하기                                      | 비공개 설정 🕐  | ○ 사용함                             |
| ß        |                                                  |           | ※ 게시판을 공개할 멤버를 지정하세요.             |
| :::      |                                                  | 익명 설정 🕐   | ○ 사용함 (◎) 사용하지 않음                 |
| [:-:]    |                                                  |           | ※ 익명 설정은 나중에 변경하실 수 없습니다.         |
| 888      |                                                  | 게시물에 메일발송 | ◉ 예 ○ 아니오                         |
| 0        |                                                  | 버튼을 표시 😨  |                                   |
| ₿        |                                                  | 운영자       | 박팀장 부장 × + 운영자 추가                 |
|          |                                                  | 댓글 작성     | ● 허용 ○ 허용하지 않음                    |
| ھے<br>ھی |                                                  |           | 4<br>만들기 취소                       |

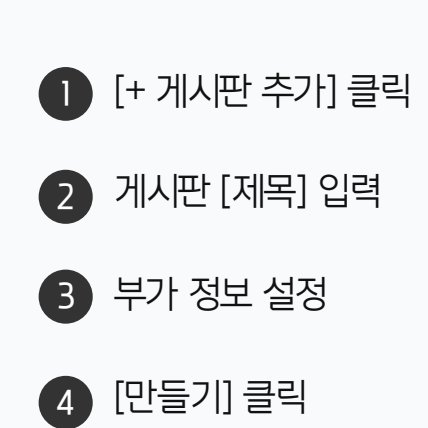

· 사용자 권한이 필요한 페이지입니다.

≡ ☆

### [참고] 게시글 등록 방법

추가된 게시판에서 [새글쓰기] 아이콘을 이용해 글을 작성합니다.

| < 00 동호회 👻 🛞                         | 동호회 공지                                                           | 00 동호회 (총 1건)                                                                                                    |                   |
|--------------------------------------|------------------------------------------------------------------|----------------------------------------------------------------------------------------------------|-------------------|
| 글쓰기                                  | ■ 게시파 즈스 'http                                                   | s'//study.daouoffice.com/app/community/6462/board/27726                                                                                | ● 글글 등록이더는 게시면 신역 |
| 가유 게시판 ☺<br>동호회 공지 ◎ ☺               | <ul> <li>이메일 수신자 : <u>(</u></li> <li>응 공개 현황 <u>-</u></li> </ul> | 명 +추가하기<br>1                                                                                                    | 2 [새글쓰기] 클릭       |
| + 게시판추가                              | 운영자 : 박팀장<br>동호회 활동 일정 및                                         |                                                                                                    | 3 제목 입력           |
| 가입 멤버 5 전체 보기<br>~마스터>박팀장 부장 13      | 2<br>// #글쓰기                                                     | To. 동호회 공지 ·                                                                                                    | 4 내용 입력           |
| ···································· | 번호           1                                                   | 제목 300 동호회 9월 모임 안내<br>파일 첨부 🕜 🖉 이곳에 파일을 드래그 하세요. 또는 <u>파일선택</u> (OMB)                                                                 | 5 [등록] 클릭         |
|                                      |                                                                  | 입시 서성된 글(0)         이 등 호텔 및 전 등 안내합니다.         24시 ~ 방은 고딕 ~ 10pt ~ 1.5 ~ B / 및 4 x² x, 정 영, ▲· ♥ · 글 · 글 · 글 · 글 · 글 · 글 · 글 · 글 · 글 |                   |
|                                      |                                                                  | 알림 		 메일알림 		 푸시알림 ②<br>5 등록 입시저장                                                                                                    |                   |
|                                      |                                                                  |                                                                                                    |                   |

**! 사용자 권한**이 필요한 페이지입니다.

01 커뮤니티 마스터 변경 방법102 커뮤니티 마스터 변경 방법2

## CHAPTER 02 커뮤니티 마스터 변경 방법

### 1) 커뮤니티 마스터 변경 방법1 (1/2)

커뮤니티 마스터가 마스터를 변경하는 방법입니다.

| ≡       | 커뮤니티                                           | 커뮤니티 홈                                                                                                    | 커뮤니티 🗸       | 검색 성   | <sup>₩</sup> ۹ 🗘                                                    |                    |  |
|---------|------------------------------------------------|----------------------------------------------------------------------------------------------------|--------------|--------|---------------------------------------------------------------------|--------------------|--|
|         | 커뮤니티 만들기                                       | 최근글 가입 커뮤니티 전체 커뮤니티                                                                                                    |              |        | 전체 커뮤니티 정보                                                          |                    |  |
|         | 가입커뮤니티 2<br>승인 필요 커뮤니티 00 동호회 10<br>커뮤니티 테스트 2 | 00 동호회 > 동호회 공지<br>OO 동호회 9월 모임 안내 ② ② 0<br>OO 동호회 9월 일정을 안내합니다. 일시 : 2022년 09월 15일 17<br>페 OO 카페에서 모여 이동할 예정입니다.<br>③ 박팀장 부장 08-31 16:56 | '시 장소 : 00 카 | 0      | 가장 회원이 많은 커뮤니티<br>1.야구 동호회 커뮤…<br>마스터 : 교육강사<br>개설일자 : 2021-10-13(수 | ₽<br>₽<br>₽<br>₽)  |  |
| ₽<br>₽  |                                                | 00 동호회 > 동호회 공지<br>동호회 운영 방식 안내 😢 💮 0                                                                                                    |              | ♡<br>0 | <b>2.000</b><br>마스터 : study77(학생)<br>개설일자 : 2020-11-19(목            | <b>ቶ</b> ዓን 10 💬 0 |  |
| ⊡       |                                                | 운영 방식 안내<br>(그) 박팀장 부장 08-31 16:47                                                                                                    |              |        | 3.★독서 스터디<br>마스터 : 교육강사<br>개설일자 : 2021-10-18(월                      | <b>ም</b> ዓ84       |  |
|         |                                                | 승인 필요 커뮤니티 > 자유 게시판                                                                                                    |              | 0      | <b>4.승인 필요 커뮤니티</b><br>마스터 : 박팀장<br>개설일자 : 2022-07-25(월             | ቶዓን5 💬 1           |  |
| 0       |                                                |                                                                                                    |              |        | 5.00 동호회<br>마스터 : 박팀장<br>개설일자 : 2022-08-31(수                        | <b>የ</b> ዓ\$5 💬 2  |  |
| E<br>th |                                                |                                                                                                    |              |        | <b>6.세미나</b><br>마스터 : 교육강사<br>개설일자 : 2017-07-11(호                   | <b>F</b> C¶32      |  |

· 운영자 권한이 필요한 페이지입니다.

※ 현재 커뮤니티 마스터 에게만 톱니바퀴 아이콘이 노출됩니다.

1 커뮤니티 메뉴 이동

2 커뮤니티 관리 페이지 이동

### 1) 커뮤니티 마스터 변경 방법1 (2/2)

커뮤니티 마스터가 마스터를 변경하는 방법입니다.

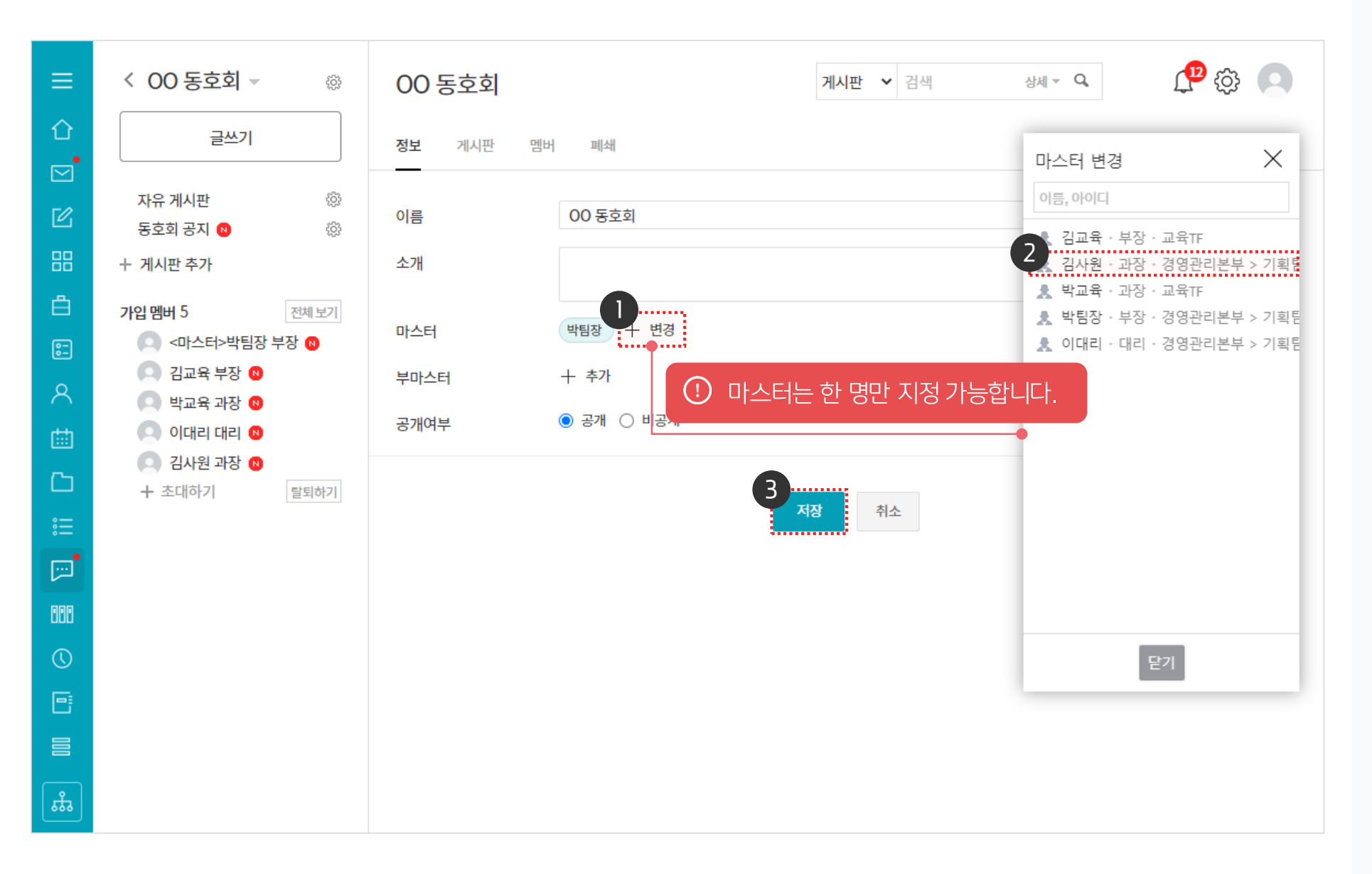

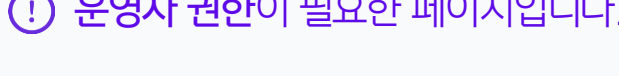

마스터 [+ 변경] 클릭

[저장] 클릭

(2)

3

() 운영자 권한이 필요한 페이지입니다.

조직도에서 마스터로 지정할 사용자 선택

| 다우오피스                                 | 전체 커뮤니티 🏠          |                |                 |          |            |                  |   |
|---------------------------------------|--------------------|----------------|-----------------|----------|------------|------------------|---|
| ····································· | 총 커뮤니티 수           | 10 개           | 사용 : 10 개 / 개설디 |          | ~          |                  |   |
| 〉 조직 관리<br>/ 메뉴 관리                    | 목록 다운로드            |                |                 |          |            | 20               | ~ |
| ) 홉<br>\ 저파격패                         | 커뮤니티 명 🗸           | 마스터 🗸          | 생성일 🗸           | 회원수(명) 🗸 | 게시물 수(개) 🖂 | <b>사용량(MB)</b> ∨ |   |
| > 게시판                                 | <b>3</b><br>00 동호회 | 박팀장 부장         | 2022-08-31      | 5        | 2          | 0.0              |   |
| > 문서관리                                | 승인 필요 커뮤니티         | 박팀장 부장         | 2022-07-25      | 5        | 1          | 0.0              |   |
| > 메일<br>> 보고                          | 커뮤니티 테스트           | 박팀장 부장         | 2022-04-14      | 1        | 0          | 0.0              |   |
| > Works                               | ★독서 스터디            | 교육강사 부장        | 2021-10-18      | 8        | 4          | 0.0              |   |
| > 캘린더<br>\ nilo:                      | 야구 동호회 커뮤니티        | 교육강사 부장        | 2021-10-13      | 12       | 3          | 0.0              |   |
| > 에러<br>> 근태관리                        | 공개 커뮤니티            | 교육강사 부장        | 2021-10-13      | 1        | 1          | 0.0              |   |
| > 설문                                  | 4분기 10분 챌린지!       | 교육강사 부장        | 2021-09-23      | 1        | 0          | 0.0              |   |
| > 주소록<br>> 커뮤니티                       | 000                | study77(학생) 과장 | 2020-11-19      | 10       | 0          | 0.0              |   |
| 커뮤니티 기본설정                             | 산악 동호회             | 박영일 차장         | 2019-03-19      | 1        | 0          | 0.0              |   |
| 개설신청 커뮤니티                             | 세미나                | 교육강사 부장        | 2017-07-11      | 2        | 0          | 0.0              |   |
| 신세 거유니티<br>커뮤니티 전체게시판 통계              |                    |                |                 |          |            |                  |   |
| 커뮤니티별 게시판 통계                          |                    |                | ⊨ < 1           | > н      |            | 20               | ~ |

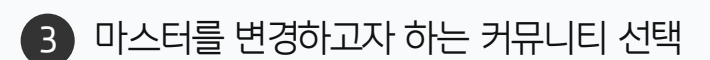

2 [커뮤니티] ▶ [전체 커뮤니티] 클릭

1 [메뉴 관리] 클릭

⑦ III 🔘

20 🗸

· 사이트관리자 권한이 필요한 페이지입니다.

### 1) 커뮤니티 마스터 변경 방법2 (1/2)

사이트관리자가 마스터를 변경하는 방법입니다.

메뉴 관리 / 커뮤니티

Site Admin

다으오피스

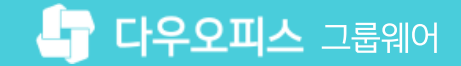

00 동호회 커뮤니티 삭제

### 1) 커뮤니티 마스터 변경 방법2 (2/2)

사이트관리자가 마스터를 변경하는 방법입니다.

커뮤니티 명

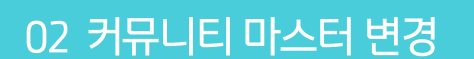

Site Admin

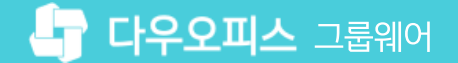

멤버 타입 [마스터] 선택 ▶ [V] 클릭 2

1 [커뮤니티 멤버] 탭 이동

() 사이트관리자 권한이 필요한 페이지입니다.

20가지 업무기능 제공, 다우오피스 그룹웨어

02 커뮤니티 폐쇄 방법2

01 커뮤니티 폐쇄 방법1

### CHAPTER 03 커뮤니티 폐쇄 방법

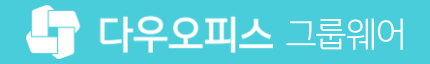

() 운영자 권한이 필요한 페이지입니다. **D** ር 🔅 👬 🖸 < 00 동호회 -상세 ▼ 🔍 00 동호회 게시판 🖌 검색 仚 2<sub>폐쇄</sub> 글쓰기 정보 게시판 멤버  $\square$ 2 ÷ 자유 게시판 ※ 커뮤니티를 폐쇄하시면, 현재 커뮤니티 내에 있는 모든 자료들이 삭제됩니다. Ø 3 동호회 공지 N ŝ 자료가 삭제된 이후에는 복구가 불가능 합니다. + 게시판 추가 3 뮤니티 폐쇄 공지를 이곳에 작성하세요. 작성한 내용은 커뮤니티 전 회원들에게 이메일로 전송됩니다 (4) Å 가입 멤버 5 전체보기 🔘 <마스터>박팀장 부장 🛯 8-🔘 김교육 부장 🛯 Δ 폐쇄하기 🔘 박교육 과장 🛯 🔘 이대리 대리 🛽 ⑦ 커뮤니티 폐쇄 시 커뮤니티 내 모든 자료들은 삭제되며 복구가 불가합니다. 🔘 김사원 과장 🛯 C + 초대하기 탈퇴하기 **...** 888 ដឹ

1) 커뮤니티 폐쇄 방법1

커뮤니티 마스터가 커뮤니티를 폐쇄하는 방법입니다.

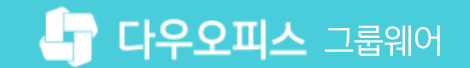

커뮤니티 관리 페이지 이동

[폐쇄] 탭 클릭

폐쇄 공지 작성

[폐쇄하기] 클릭

| 다   | ·우오피스                    | < <sup>메뉴</sup> 전: | · 관리 / 커뮤니티<br>체 커뮤니티 ☆ |                |                 |                     |            | ?       |        |        |
|-----|--------------------------|--------------------|-------------------------|----------------|-----------------|---------------------|------------|---------|--------|--------|
| Man | ·<br>nagement<br>기본 관리   | ×                  | 총 커뮤니티 수                | 10 개           | 사용 : 10 개 / 개설디 | 시기 : 0 개 / 중지 : 0 개 |            |         |        | $\sim$ |
| í)  | 도한 한다<br>조직 관리<br>메뉴 관리  | 1                  | 목록 다운로드                 |                |                 |                     |            |         | 20     | *      |
|     | 〉 옴<br>丶 저자격패            |                    | 커뮤니티 명 🖂                | 마스터 \vee       | 생성일 🗸           | <b>회원수(명)</b> 🗸     | 게시물 수(개) 🗸 | 사용량(MB) | $\sim$ |        |
|     | › 게시판                    | •                  | 00 동호회                  | 박팀장 부장         | 2022-08-31      | 5                   | 2          | 0.0     |        |        |
|     | 〉 문서 관리                  |                    | 승인 필요 커뮤니티              | 박팀장 부장         | 2022-07-25      | 5                   | 1          | 0.0     |        |        |
|     | > 메일<br>> 부고             |                    | 커뮤니티 테스트                | 박팀장 부장         | 2022-04-14      | 1                   | 0          | 0.0     |        |        |
|     | > Works                  |                    | ★독서 스터디                 | 교육강사 부장        | 2021-10-18      | 8                   | 4          | 0.0     |        |        |
|     | > 캘린더                    |                    | 야구 동호회 커뮤니티             | 교육강사 부장        | 2021-10-13      | 12                  | 3          | 0.0     |        |        |
|     | > 예약<br>> 근태관리           |                    | 공개 커뮤니티                 | 교육강사 부장        | 2021-10-13      | 1                   | 1          | 0.0     |        |        |
|     | > 설문                     |                    | 4분기 10분 챌린지!            | 교육강사 부장        | 2021-09-23      | 1                   | 0          | 0.0     |        |        |
| 2   | > 주소록<br>                |                    | 000                     | study77(학생) 과장 | 2020-11-19      | 10                  | 0          | 0.0     |        |        |
|     | 커뮤니티 기본설정                |                    | 산악 동호회                  | 박영일 차장         | 2019-03-19      | 1                   | 0          | 0.0     |        |        |
| _   | 개설신청 커뮤니티                |                    | 세미나                     | 교육강사 부장        | 2017-07-11      | 2                   | 0          | 0.0     |        |        |
|     | 신제 거유니티<br>커뮤니티 전체게시판 통계 |                    |                         |                |                 |                     |            |         |        |        |
|     | 커뮤니티별 게시판 통계             |                    |                         |                | ⋈ < 1           | > 14                |            |         | 20     | ~      |

사이트관리자가 커뮤니티를 폐쇄하는 방법입니다.

2) 커뮤니티 폐쇄 방법2 (1/2)

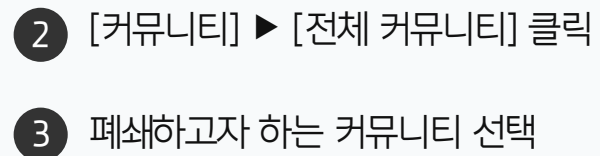

❶ [메뉴 관리] 클릭

· 사이트관리자 권한이 필요한 페이지입니다.

03 커뮤니티 폐쇄

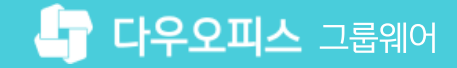

### 2) 커뮤니티 폐쇄 방법2 (2/2)

사이트관리자가 커뮤니티를 폐쇄하는 방법입니다.

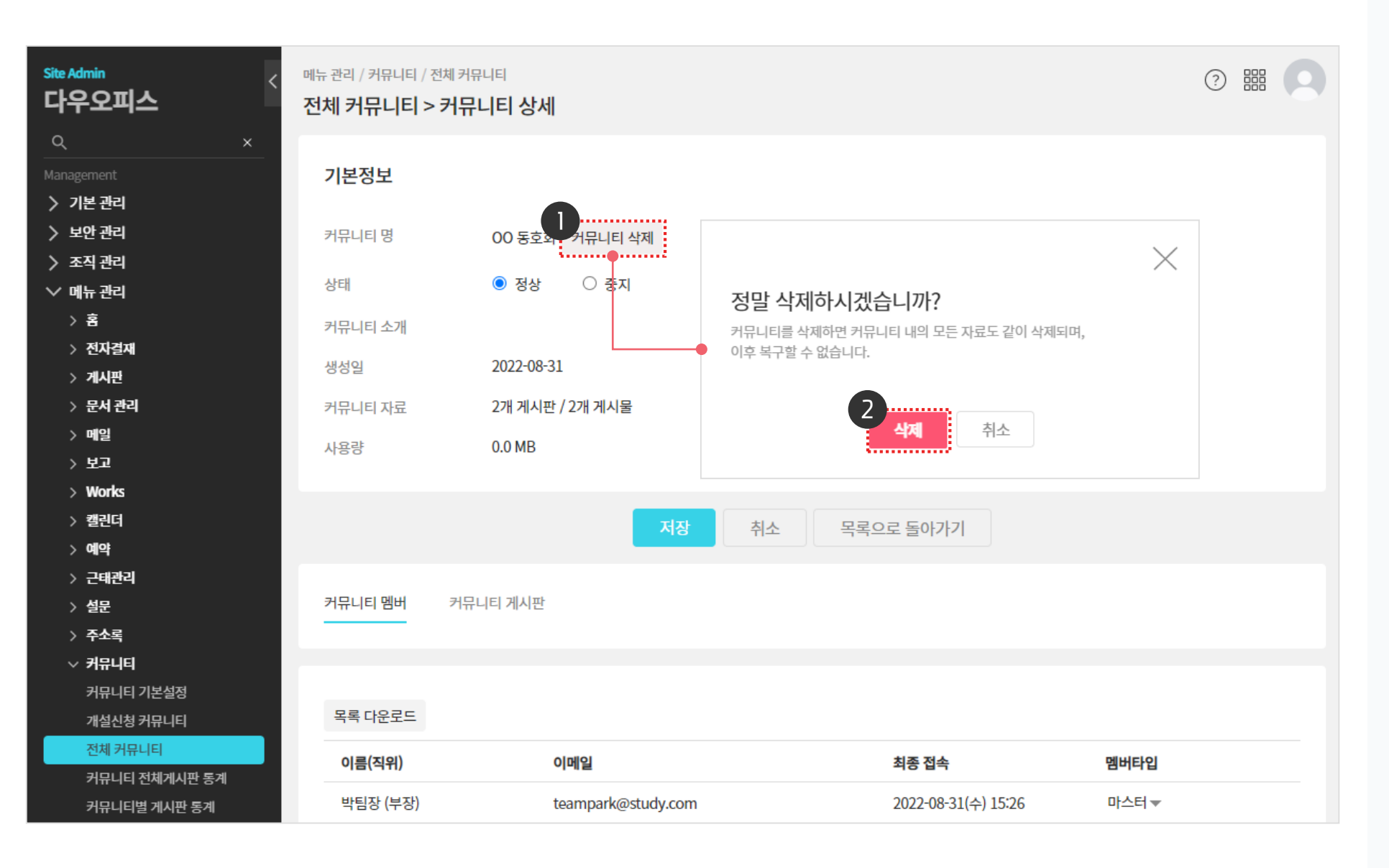

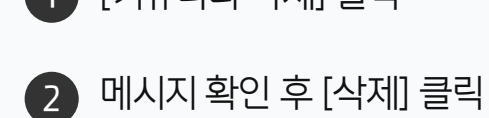

1 [커뮤니티 삭제] 클릭

· 사이트관리자 권한이 필요한 페이지입니다.

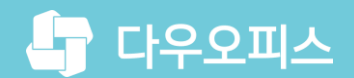

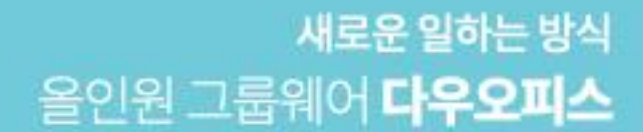

# Thank you.

#### 다우오피스 그룹웨어 고객케어라운지

Copyright DAOU TECHNOLOGY INC. All right reserved.